## Felhasználók hozzáadása

## Válaszuk az "New Login" lehetőséget

| 📕 Login - New                            |                                                                                                    |                     |           |
|------------------------------------------|----------------------------------------------------------------------------------------------------|---------------------|-----------|
| Select a page                            | 🖾 Script 👻 🚺 Help                                                                                                    |                     |           |
| Securation<br>User Mapping<br>Securables | Login name:<br>C Windows authentication<br>© SQL Server authentication                                                                         | felhasznalo         | Search    |
|                                          | Password:<br>Confirm password:                                                                                                    | •••••               |           |
|                                          | Enforce password policy Enforce password expiration User must change password Mapped to certificate Certificate name: Manned to assumption key | i at next login     |           |
| Connection                               | Key name:                                                                                                    | <u></u>             |           |
| Server:<br>.\SQLEXPRESS                  | Default database:                                                                                                    | master              |           |
| Connection:<br>PA-NB-24\Gabor            | Default language:                                                                                                    | <default></default> |           |
| Ready                                    |                                                                                                    |                     |           |
|                                          |                                                                                                    |                     | OK Cancel |

írjuk be a felhasználó nevét majd válasszuk az "SQL server authentication"-t és írjunk be egy jelszót és vegyük ki a pipát az "Enforce password policy" mellől.

A "User Mapping" pipáljuk be az adatbázist amit engedélyezni szeretnénk.

A "Default Schema"-hoz írjuk be a felhasználó nevét így automatikusan létrehozza a felhasználóhoz tartozó shema-t is. Az alsó részben pipáljuk be a db\_owner tulajonságot a felhasználóhoz.

| Login - New                                                                                                    |                                                                                                    |                                                                                                    |                        |                |  |  |  |
|----------------------------------------------------------------------------------------------------|----------------------------------------------------------------------------------------------------|----------------------------------------------------------------------------------------------------|------------------------|----------------|--|--|--|
| elect a page                                                                                                    | Script                                                                                                    | 🕶 📑 Help                                                                                                    |                        |                |  |  |  |
| General                                                                                                    |                                                                                                    |                                                                                                    |                        |                |  |  |  |
| Server Holes                                                                                                    | Users ma                                                                                                    | Users mapped to this login:                                                                                                    |                        |                |  |  |  |
| Cuser mapping<br>Securables                                                                                      | Map                                                                                                    | Database                                                                                                    | User                   | Default Schema |  |  |  |
| P Status                                                                                                    |                                                                                                    | master                                                                                                    |                        |                |  |  |  |
|                                                                                                    |                                                                                                    | model                                                                                                    |                        | -              |  |  |  |
|                                                                                                    |                                                                                                    | msdb                                                                                                    |                        |                |  |  |  |
|                                                                                                    |                                                                                                    | servantes                                                                                                    | felhasznalo            | felhasznalo    |  |  |  |
|                                                                                                    |                                                                                                    | tempdb                                                                                                    |                        |                |  |  |  |
|                                                                                                    | 🗖 Gues                                                                                                    | t account enabled for.                                                                                                    | servantes              |                |  |  |  |
|                                                                                                    | C Gues                                                                                                    | t account enabled for:                                                                                                    | servantes<br>servantes |                |  |  |  |
| onnection                                                                                                    | Databas                                                                                                    | t account enabled for:<br>e <u>role membership for:</u><br>ccessadmin                                                                                                    | servantes<br>servantes |                |  |  |  |
| onnection<br>Server:                                                                                             | Databas<br>do_a<br>do_b                                                                                                    | t account enabled for:<br>e tole membership for: :<br>accessadmin<br>ackupoperator<br>alareader                                                                                                    | servantes<br>servantes |                |  |  |  |
| onnection<br>Server:<br>SQLEXPRESS                                                                               | Databas<br>Databas<br>do_d<br>do_d<br>do_d                                                                                                    | t eccount enabled for.<br>e tole membership for:<br>cccessadmin<br>ackupoperator<br>latareader<br>latareader                                                                                                    | servantes<br>servantes |                |  |  |  |
| onnection<br>Server:<br>\SQLEXPRESS<br>Connection:<br>24-VB-24\Gabor                                             | Database<br>Database<br>db_a<br>db_d<br>db_d<br>db_d                                                                                                    | t account enabled for:<br>e role membership for:<br>accessadmin<br>ackupoperator<br>latareader<br>latawriter<br>idladmin                                                                                           | servantes<br>servantes |                |  |  |  |
| onnection<br>Server:<br>\SQLEXPRESS<br>Connection:<br>PA-NB-24\Gebor                                             | Databas<br>Databas<br>db_b<br>db_d<br>db_d<br>db_d                                                                                                    | t account enabled for:<br>e tole membership for: :<br>accessadmin<br>ackupoperator<br>alareader<br>alatavriter<br>Idladmin<br>lenydatareader<br>enydatareader<br>enydatareader                                     | servantes<br>servantes |                |  |  |  |
| ormection<br>Server:<br>\SQLEXPRESS<br>Connection:<br>PA-NB-24\Gabor                                             | Databas:<br>Databas:<br>db_a<br>db_b<br>db_d<br>db_d | t account enabled for:<br>e tole membership for: :<br>accessadmin<br>ackupoperator<br>latareader<br>latawriter<br>dladmin<br>lenydatareader<br>lenydatareader<br>lenydatareader                                    | servantes<br>servantes |                |  |  |  |
| onnection<br>Server:<br>\SQLEXPRESS<br>Connection:<br>PA-NB-24\Gabor<br>I View connection propert                | Database<br>Database<br>do_d<br>do_d<br>do_d<br>do_d<br>do_d                                                                                                    | t account enabled for:<br>e <u>role membership for:</u><br>accessadmin<br>ackupoperator<br>latareader<br>latawriter<br>diadmin<br>lenydatareader<br>lenydatawriter<br>wner<br>ecurtyadmin                          | servantes<br>servantes |                |  |  |  |
| onnection<br>Server:<br>ISQLEXPRESS<br>Connection:<br>PA-NB-24\Gabor<br>View connection propert<br>rogress       | ☐ Gues<br>Databass<br>db_d<br>db_d<br>db_d<br>db_d<br>db_d<br>db_d<br>db_d<br>db                                                                                                    | t eccount enabled for:<br>e <u>role membership for:</u><br>eccessadmin<br>ackupoperator<br>latareader<br>latawriter<br>idladmin<br>lenydatareader<br>lenydatareader<br>lenydatawriter<br>wner<br>ecurityadmin<br>c | servantes<br>servantes |                |  |  |  |
| Innection<br>erver:<br>SQLEXPRESS<br>Connection:<br>A-NB-24\Gabor<br>IView connection propert<br>ogress<br>Ready | Database<br>Database<br>db_b<br>db_d<br>db_d<br>db_d<br>db_d<br>db_d<br>db_d<br>db_                                                                                                    | t account enabled for:<br>e role membership for: :<br>accessadmin<br>ackupoperator<br>latareader<br>latawriter<br>ldladmin<br>lenydatareader<br>lenydatawriter<br>wner<br>ecurityadmin<br>c                        | servantes<br>servantes |                |  |  |  |

Ha ezzel végeztünk akkor lépjünk be a Servantes program valamelyik moduljába. A belépésnél sa felhasználóként jelentkezzünk be és a

Karbantartás\Jogolultságok\Felhasználók jogosultságai menüponton belülválasszuk az új felhasználó keresése lehetőséget.

| 🖗 Felhasználókhoz tartozó jogosultságok |                                  |                                |  |  |  |  |
|-----------------------------------------|----------------------------------|--------------------------------|--|--|--|--|
| Új felhasználó kere                     | sése                             |                                |  |  |  |  |
| Felhasználó<br>Felhasználó              | Jogosultság ,<br>Rendszergazda v | ▲ Jogosultság: Rendszergazda ✓ |  |  |  |  |
|                                         |                                  |                                |  |  |  |  |
| Nyomtatás                               |                                  | Módosítás Mentés Mégsem        |  |  |  |  |

Ezzel a program regisztrálta az új felhasználót a rendszergazdai csoportba. Ha a felhasználót más csoport házirendbe akarjuk tenni akkor a módosítás kapcsoló segítségével azt megváltoztathatjuk.